## CareSens<sup>®</sup> Air alkalmazás használata Dcont<sup>®</sup> ETALON B vércukormérővel

A CareSens<sup>®</sup> Air alkalmazás lehetővé teszi a Bluetooth funkcióval rendelkező Dcont<sup>®</sup> ETALON B vércukormérő csatlakoztatását, így a mért értékek automatikus feltöltését.

Dcont® ETALON B vércukormérő csatlakoztatása:

1. A CareSens Air alkalmazás Beállítások menüjében koppintson a **Vércukormérő** gombra.

| Adatvédelem         Jelkód       >         Kapcsolatok       >         Kapcsolatok       >         Vércukormérő       >         Vércukormérő       >         Adatok       2024: április 24. 11:44         Feltöltés most       Feltöltés         Adatmegjelenítési beállítások          U Mértékegység       mmol/l         vi Grafikon magasság       > |             |                                  |                            |  |
|----------------------------------------------------------------------------------------------------|-------------|----------------------------------|----------------------------|--|
| Jelkód     >       Kapcsolatok        Kapcsolatok     >       Várcukormérő     >       Vércukormérő     >       Adatok     2024. április 24. 11:44       Feltöltés most     Feltöltés       Adatmegjelenítési beállítások     Feltöltés       U Mértékegység     mmol/l       Y Grafikon magasság     >                                                  | Adatvédelem |                                  |                            |  |
| Kapcsolatok       Sondozók       Vércukormérő       Adatok       Utolsó feltöltés       2024. április 24.<br>11:44       Feltöltés most       Feltöltés       Adatmegjelenítési beállítások       U Mértékegység       mmol/l                                                                                                    | â           | Jelkód<br>Ki                     | >                          |  |
| Condozók     >       Vércukormérő     >       Adatok     2024. április 24. 11:44       Eltöltés most     Feltöltés       Adatmegjelenítési beállítások     Feltöltés       U Mértékegység     mmol/l       Yl Grafikon magasság     >                                                                                                    | Кар         | csolatok                         |                            |  |
| ☑ Vércukormérő     >       Adatok     2024. április 24.<br>11:44       ☑ Utolsó feltöltés     2024. április 24.<br>11:44       ☑ Feltöltés most     Feltöltés       Adatmegjelenítési beállítások        U Mértékegység     mmol/l       Y Grafikon magasság     >                                                                                       | *           | Gondozók                         | >                          |  |
| Adatok  C Utolsó feltöltés  C Feltöltés most  Adatmegjelenítési beállítások  U Mértékegység mmol/l  y Grafikon magasság                                                                                                    |             | Vércukormérő                     | >                          |  |
| Utolsó feltöltés     2024. április 24. 11:44       Feltöltés most     Feltöltés       Adatmegjelenítési beállítások     U       U Mértékegység     mmol/l       vi Grafikon magasság     >                                                                                                    | Adatok      |                                  |                            |  |
| Feltöltés most     Feltöltés       Adatmegjelenítési beállítások     U       U     Mértékegység     mmol/l       YI     Grafikon magasság                                                                                                    | Q           | Utolsó feltöltés                 | 2024. április 24.<br>11:44 |  |
| Adatmegjelenítési beállítások<br>U Mértékegység mmol/i<br>y Grafikon magasság                                                                                                    | T           | Feltöltés most                   | Feltöltés                  |  |
| U Mértékegység mmol/l                                                                                                    | Ada         | tmegjelenítési beállítások       |                            |  |
| VI Grafikon magasság                                                                                                    | U           | Mértékegység                     | mmol/l                     |  |
| - 16.7 mmol/l                                                                                                    | Y           | Grafikon magasság<br>16.7 mmol/l | >                          |  |

4. A keresési művelet elindul.

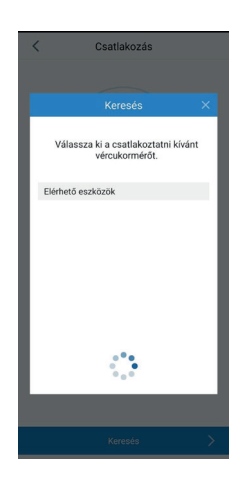

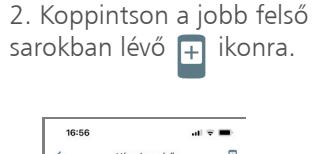

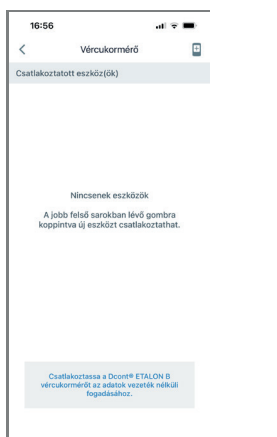

5. Az Elérhető eszközök listájából koppintson a csatlakoztatni kívánt vércukormérőre.

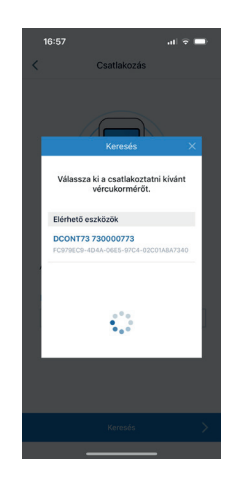

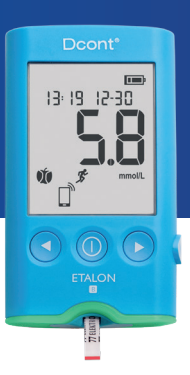

3. Győződjön meg róla, hogy a vércukormérőn a Bluetooth funkció be van kapcsolva, majd koppintson a **Keresés** gombra.

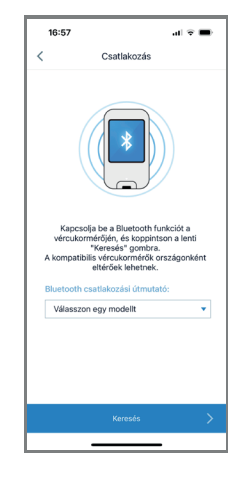

6. A Csatlakoztatott eszközök listájában megjelenik a kívánt vércukormérő.

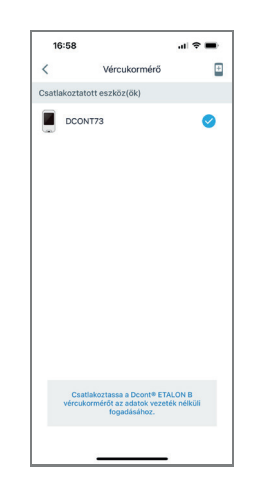

## CareSens® Air alkalmazás használata Dcont® ETALON B vércukormérővel

Dcont<sup>®</sup> ETALON B vércukormérővel mért értékek megjelenítése a CareSens<sup>®</sup> Air alkalmazásban:

1. A mért érték megjelenése után az azonnali küldéshez nyomja meg a vércukormérőn a középső gombot () vagy a készülék kikapcsolásakor automatikusan elküldésre kerül. 2. Az érték megjelenik az alkalmazás adatátviteli felületén.

3. Az "Étkezés" oszlopban ▼ ikonra koppintva kiválasztható az anyagcsere állapot a mérés pillanatában. Koppintson a **Küldés most** gombra. 4. A vércukormérés az alkalmazásban eseményként rögzítésre kerül. A **Rendben** gombra koppintva lépjen ki erről a felületről.

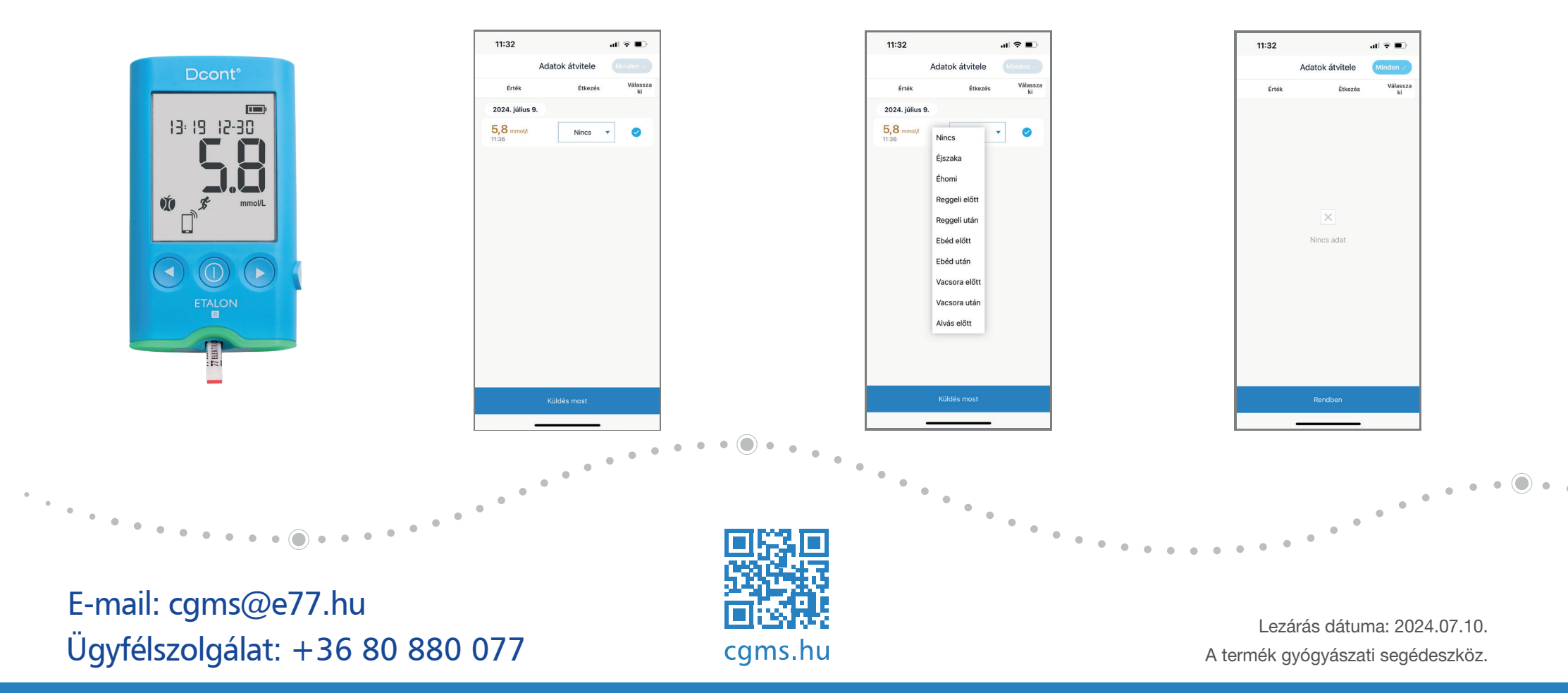

A kockázatokról olvassa el a használati útmutatót, vagy kérdezze meg kezelőorvosát.